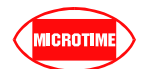

# MICROTIME

# **Linux For Creator-S3C2410**

# **User's Guide**

# **Ver** : 1.1

Taipei : 4F, No,222, SEC.4, CHENG-TEH Rd. Taipei, Taiwan, R.O.C. TEL : 886-02-2881-1791 FAX : 886-02-2882-0836

Kaushung : 9F. –6, No. 91, Chung-Shan 2nd Rd., Chianjen Chiu, Kaohsiung, Taiwan, R.O.C. TEL : 886-07-330-0818 FAX : 886-07-334-8286

http://www.microtime.com.tw E-mail : sales@microtime.com.tw

# **Copyright Notice**

Copyright ©2004 Microtime Computer Inc. All right reserved.

No pert of this publication may be reproduced, translated into another language, store in a retrieval system, or transmitted, in any form or by any means, electronic, mechanical, photocopying, or otherwise without the prior written consent of Microtime Computer Inc.

# Disclaimer

This information in this document is subject to change without notice.

Every precaution has been taken in the preparation of this publication. Microtime assumes no responsibility for error or omission. Neither is any liability assumed for damages resulting from the use of the information contained herein.

# Trademarks

DOMINGO are trademarks of Microtime computer Inc. All other product names are trademarks or registered trademarks of their respective owners.

# **Reversion History**

V1.0 : 2004-10-08 V1.1 : 2004-12-23

#### <u>目錄</u>

## 前言

## 第一章 <u>系統需求</u>

#### 第二章 建立 Creator-S3C2410 的 Linux Kernel Image

- 2-1 <u>安裝 Red Hat 9.0</u>
- 2-2 安裝 Toolchain 及 Linux 套件
- 2-3 <u>安裝 Linux Kernel Source 及 patch 檔</u>
- 2-4 <u>編譯 Linux Kernel Image</u>
- 2-5 <u>驗證 Linux Kernel Image</u> 2-5-1 <u>Linux Samba 伺服器的設定</u>
  - 2-5-2 將 Linux kernel image 下載到 RAM 的驗證方式
  - 2-5-3 將 Linux kernel image 燒錄到 Flash 的驗證方式

第三章 <u>如何修改 Creator-S3C2410 的 Kernel Address 和 Clock Parameter</u>

附錄 A Samba 伺服器的安裝與設定

附錄 B Root File System 的建立與修改

B-1 建立 ext2 file system B-2 建立 jffs2 file system 前言

Embedded Linux 是 Linux 的一個應用,利用 Embedded Linux 技術發展嵌入式的最大好 處是,我們可以將整個發展重心從硬體與組合語言程式拉到應用程式層面,目前網路上有相 當多的 Embedded Linux 的相關資料可用。Linux Kernel 是一個強大,可信賴,具彈性與擴充性的 作業系統核心(OS Kernel),Linux Kernel 實作了許多現代化作業系理論,並且支援完整的 硬體驅動程式、網路通訊協定與多處理器的架構,同時,Linux 的開放源碼發展模式,可以很 容易掌握所有的技術細節,使我們可以有效的發展自己的 Embedded Linux 系統.。

首先跟大家約略說明新華電腦提供的"完整的嵌入式系統發展工具解決方案",一個完整的嵌入式系統發展工具解決方案包含了以下:

- 線路實體模擬器(In-Circuit Emulator, ICE):就是模擬 CPU 動作的硬體裝置,利用 PC 下 載 obj code 用來模擬執行的狀況,也是一個極高效率的除錯工具。也就是我們所提供的 Carrier ICE。
- 2. 系統發展平台(Development Platform):由硬體廠商所提供的設計樣本,下游的產品開發 者可以做軟體開發與功能驗証,加速自己的研發進度。也就是我們提供的 Creator 母板與 各子板。
- 3. 應用程式整合開發除錯工具(Debugger):方便的整合開發環境,也有助於程式碼的管理、 開發及除錯。我們提供的 Dominigo 就是一個很好的應用程式整合開發、除錯環境(IDE)。
- 4. 編譯器(Compiler)等工具:就是編譯 Linux 核心、模組及使用者應用程式的開發環境。在此我們利用 Linux,使用者可以在 Linux 的工作環境下編譯 Linux 核心、模組等...。

Creator-S3C2410 嵌入式系統中 Linux Host 端所使用的作業系統是 Red Hat9 Linux,本文的主旨在說明如何在 Linux Host 端建立 Linux kernel image、Root Filesystem 及如何利用Windows Host 端執行安裝與下載等工作.....做一詳盡的介紹。

在開始介紹之前,要請使用者特別注意本文第一章的系統需求,對於作業系統的安裝一 定要符合需求,因為我們接到部分使用者反映的問題,最後發現大部分都是因為忽略系統需 求而引起的,所以這一點請使用者要特別注意。

第二章說明如何安裝 Red Hat9 Linux、編譯 Linux kernel image 及操作等...,其整個章節的說明也是根據安裝、操作的步驟依序編排而成,所以使用者按照規劃的章節依序閱讀,便可詳細了解如何安裝、編譯等相關議題,希望藉著本文的介紹使用者能更快進入 Embedded Linux 的世界。

註1:

我們通常將 Linux 的 execution mode 稱為 kernel-space 與 user-space,他們各自具有自己

的 memory mapping,也就是說,他們各自擁有自己的 address space,如模組是屬於 kernel space 而應用程式是屬於 user space。

## 第一章 系統需求

Creator-S3C2410嵌入式系統的系統需求為下列幾點,以下分別說明其版本及使用時機:

- Linux Host 端: 作業系統: Red Hat9 Linux。 主要是做為編譯器(Compiler)的使用,編譯 Linux kernel image、Root Filesystem、device driver、使用者應用程式等...。
- Windows Host 端: 作業系統: WIN 2000/NT/XP/98。 提供應用程式整合開發環境(IDE)—Domingo 的安裝環境。
- Linux Target 端: 作業系統: Embedded Linux 就是 Microtime 提供的 Creator 母版、Creator-S3C2410 子板等....。
- 4. 安裝系統必須包含光碟機。

## 第二章 建立 Creator-S3C2410 的 Linux Kernel Image

首先必須在 Linux Host 端安裝 Red Hat9 Linux 作業系統,因為 Linux kernel image、Root Filesystem、device driver、是用者應用程式都必須在 Linux 的環境下編譯。

要建立 Linux kernel image,首先你必須取得 Linux Kernel 的原始程式碼,由於 Linux 是開放源碼的發展模式,所以我們可以在網路上輕易取得原始程式碼版本,原始程式碼的檔案 名稱一般是以標記成 linux-x.y.z.tar.gz 為代表,其中的 x.y.z 是版本編號。

取得原始程式碼後,要做的是解開原始程式碼包裝,通常在/usr/src 目錄下,用`tar-zxvf linux-x.y.z.tar.gz' 來解開原始程式碼的包裝,當它完成以後,在/usr/src 將會出現一個新的 `linux' 子目錄,接下來要做是做配置核心的工作及編譯 Linux kernel image。

一般而言 Linux 啓動時包含三個部分以下概略介紹:

- ◆ Boot Loader:開機管理程式(Boot Loader)是當電腦啓動時第一個執行的軟體程式, 它負責 載入並傳遞控制到作業系統的核心軟體。
- ◆ Root Filesystem: Linux 啓動時第一個掛載的檔案系統, 掛載的目錄是在根目錄下。
- ◆ Kernel: Linux 作業系統的核心。

在建立 Linux 核心時,我們可以個別建立 Boot Loader、Root Filesystem、Linux kernel image,也可以將這三個部分合併成一個 Image,這全看你要如何規劃。Creator-S3C2410 嵌入 式系統採用前者的規劃方式。

Linux Host 端在建立 Embedded Linux 核心時,會在 /usr/src/creator/s3c2410/linux/arch/arm/boot 路徑下產生 zImage 檔,而 Root Filesystem 則 Creator-S3C2410 嵌入式系統 Linux kernel 安裝光碟有提供。以下將詳細說明如何建立 Linux kernel image。

#### 2-1 安裝 Red Hat 9

在 Linux Host 端編譯 Linux kernel image 、Root Filesystem、device driver、使用者應 用程式必須在 Linux 的環境下編譯,所以首先要先安裝 Linux 作業系統,因為 Linux 作 業系統的供應商及版本很多,為了說明及使用上的一致性,所以我們使用 Red Hat 9,也 建議使用者安裝這個版本。

#### 2-2 安裝 Toolchain 及 linux 套件

要編譯 Linux kernel image 之前必須先安裝 Toolchain,以提供在編譯時所需的工具, 我們在這裡使用的是 GNU 為了 ARM 所做的 Cross Compiler Toolchain,什麼是 Cross Compiler 呢? Cross Compiler 就是在「某個類型的處理器平台」中產生在「其他種類處理 器」可執行檔的編譯器。GNU Cross Compiler Toolchain 就是 GNU 提供的開發工具鍊。 Creator-S3C2410 嵌入式系統 Linux kernel 安裝光碟中提供的 cross-2.95.3-arm.tar.gz 檔就是 GNU 提供的發展 arm elf 的開發工具鍊,而且已經編譯過,所以我們只要將此檔 案解壓縮到適當的路徑即可,請放入 Creator-S3C2410 嵌入式系統 Linux kernel 安裝光 碟,請依照下列步驟執行:

◆ 建立 armtools 目錄及複製 Tool Chain 檔,步驟如下:

- 1. 請在 Linux Host 端桌面或"主選單"下執行"個人資料夾",利用"個人資料夾"建立"usr/local/arm"路徑。
- 2. 因為 Linux Host 端的光碟機目錄是在/mnt/cdrom,所以複製/mnt/cdrom/source/目錄下的 cross-2.95.3.tar.bz2 檔到/usr/local/arm 路徑下。
- ◆ 執行 Linux Host 端的終端機(可在 Linux Host 端桌面或"主選單/系統工具"下執行終端 機),再解壓縮 Tool Chain 檔,如下:

首先在 Linux Host 端執行"主選單/輔助程式/文字編輯器"此時開啓"文字編輯器", 請開啓目錄/etc 下的 bashrc 檔,加入下列兩行如下:

PATH=\$PATH:/usr/local/arm/2.95.3/bin export PATH ✔ /etc/bashrc (已更改) - gedit////// \_ = X 檔案(F) 编輯(E) 檢視(V) 搜尋(S) 工具(T) 文件(D) 求助(H) S 80 1 🗘 📄 🗸 🔚 i 🗁 i Sþ 🗊  $\langle \! \rangle$  $\bigcirc$ 搜尋 取代 储存 列印 復原 取消復原 剪下 複製 貼上 新增 開啓 🗏 bashrc\* 🗙 # /etc/bashrc # System wide functions and aliases # Environment stuff goes in /etc/profile PATH=SPATH:/usr/loca1/arm/2.95.3/bin export PATH # by default, we want this to get set. # Even for non-interactive, non-login shells. if [ "`id -gn`" = "`id -un`" -a `id -u` -gt 99 ]; then umask 002 e1se umask 022 fi 第 6 行,1 字元 插入

修改完畢後,請將 Linux Host 端作業系統登出再登入,已確定路徑已經加入環境變數 PATH 中。

接下來我們要為Linux Host端作業系統安裝一些套件,請在Linux Host端"主選單" 下選擇"系統設定"的"新增移除應用程式",在新增移除應用程式對話框中做以下設 定:

◆ 選擇"程式開發"下的"核心開發"及"X軟體開發"中所有套件。

| [ | ◆                                                                           | $ \times $ |
|---|-----------------------------------------------------------------------------|------------|
|   | 增加或移除套件 🛛 🚺                                                                 |            |
|   | 程式開發                                                                        |            |
|   | <ul> <li>□ 開發工具         [0/46]         [         [         [</li></ul>      |            |
|   | <ul> <li>✓ 核心開發         [4/4] 詳細資訊         if安裝這些套件以重新編譯核心。     </li> </ul> |            |
|   | <ul> <li>✓ X 軟體開發         這些套件讓您可以為 X 視窗系統開發應用程式。     </li> </ul>           |            |
|   | □ GNOME 軟體開發 [0/48]<br>ぼ 請安裝這些套件,用來開發 GTK+ 與 GNOME 的圖形應用程式。                 |            |
|   | ■ KDE 軟體開發 [0/20] □○ 請定些這些存件,用本開發 or 的 vpc 的國形面田租业。 全部的安裝大小: 1,987 MB       | <b>•</b>   |
|   | ▶ ( <u>U</u> ) 渡期( <u>Q</u> ) 更新( <u>U</u> )                                |            |

選擇完成後,請按更新鈕。

◆ 選擇伺服器→伺服器設定工具→redhat-config-samba - Samba 伺服器設定工具。

| ◆ Server Configuration Tools 套件詳細資訊   ×                                                                                                    |
|----------------------------------------------------------------------------------------------------|
| 一個套件群組可以是標準與額外套件的成員。當要安裝套件群組時,您總是可以選擇標準套件。<br>請選擇要安裝的額外套件:                                                                                                    |
| <ul> <li>redhat-config-httpd - A graphical configuration tool for the httpd Web server.</li> <li>redhat-config-network - The graphical user interface for the Red Hat Linux netwo</li> <li>redhat-config-nfs - NFS 伺服器設定工具</li> <li>redhat-config-printer - 一個印表機設定前端與後端的結合。</li> <li>redhat-config-printer-gui - printconi 的一個 GUI 前端。</li> <li>redhat-config-samba - Samba 伺服器設定工具。</li> <li>redhat-config-securitylevel - A graphical interface for modifying the system sec</li> <li>redhat-config-securitylevel - A graphical interface for modifying the system sec</li> <li>redhat-config-securitylevel - A graphical interface for Red Hat Linux</li> <li>redhat-switch-mail - The Mail Transport Agent Switcher for Red Hat Linux</li> <li>redhat-switch-mail-gnome - A GUI interface for Mail Transport Agent Switcher.</li> </ul> |
| 大小: None X 期閉(C)                                                                                                    |

選擇完成後,請按更新鈕。

◆ 選擇系統→系統工具→samba-client - Samba (SMB) client program。

| ▼ System Tools 套件詳細資訊                                                                                                    | $  \times$    |
|----------------------------------------------------------------------------------------------------|---------------|
| 一個套件群組可以是標準與額外套件的成員。 當<br>要安裝套件群組時,您總是可以選擇標準套件。<br>請選擇要安裝的額外套件:                                                                                                    | 3             |
| <ul> <li>□ etherea1 - 網路流量的分析器。</li> <li>□ etherea1-gnome - 用於 etherea1 與 etherea1-usermode 的 Red Hat Gnome 綜合</li> <li>□ mc - 一個使用方便的檔案管理員與可看見的 shel1。</li> <li>□ nmap - Network exploration tool and security scanner</li> <li>□ nmap-frontend - Gtk+ frontend for nmap.</li> <li>□ ndesktep - 照示方 * different Haddee Looping Same (kjew)</li> </ul>                                              | a             |
| <ul> <li>✓ samba-client - Samba (SMB) client programs.</li> <li>✓ samba-client - Samba (SMB) client programs.</li> <li>Sereen - A screen manager that supports multiple logins on one terminal.</li> <li>Shapecfg - A configuration tool for setting traffic bandwidth parameters</li> <li>tsclient - Client for VNC and Windows Terminal Server</li> <li>vnc - A remote display system.</li> </ul> | > ×           |
| 套件資訊<br>全名: None<br>大小: None                                                                                                    |               |
|                                                                                                    | 羽( <u>C</u> ) |

選擇完成後,請按更新鈕。

## 2-3 安裝 Linux Kernel Source 及 patch 檔

接下來要將 Linux kernel source 解壓縮及做部分檔案修改,已確保 Linux kernel source 可以在 Linux Host 端能正確的編譯,請放入 Creator-S3C2410 嵌入式系統的 Linux kernel 安裝光碟,請開啓 Linux Host 端終端機依照下列步驟執行:

- ◆ 建立 Linux kernel source 存放目錄及複製 Linux kernel source 檔,步驟如下:
  - 1. 請在 Linux Host 端桌面或"主選單"下執行"個人資料夾",利用"個人資料夾"建立"usr/src/creator/s3c2410"路徑。
  - 因為 Linux Host 端的光碟機目錄是在/mnt/cdrom,所以複製/mnt/cdrom/source/目錄 下的 linux-2.4.18.tar.gz、patch-2.4.18-rmk7.gz、patch-2.4.18-rmk7-swl8 檔到 /usr/src/creator/s3c2410 路徑下。
- ◆ 解開 Linux kernel source 檔,請在 Linux Host 端終端機中,執行如下:

cd /usr/src/creator/s3c2410 tar -zxvf linux-2.4.18.tar.gz gzip -dc patch-2.4.18-rmk7 | (cd linux; patch -p1) gzip -dc patch-2.4.18-rmk7-swl8 | (cd linux; patch -p1) (註:其中"patch -p1"的"1"是阿拉伯數字的 1)

- ◆ 複製 Creator-S3C2410 patch 檔,因為 Linux Host 端的光碟機目錄是在/mnt/cdrom,所以複製/mnt/cdrom/source/目錄下的 patch-2.4.18-creator2410.tar.gz 檔到 /usr/src/creator/s3c2410 路徑下。
- ◆ 解開 Creator-S3C2410 patch 檔,請在 Linux Host 端終端機中,執行如下:

cd /usr/src/creator/s3c2410

tar –zxvf patch-2.4.18-creator2410.tar.gz

## 2-4 編譯 Linux Kernel Image

在開始建立 Linux kernel iamge 之前,約略介紹建立步驟的各個命令及說明,如下: make dep :建立相依的屬性關係!

make clean : 將舊的資料去除掉!

make zImage :開始編譯核心,核心經過壓縮,且以 RAM 為記憶體 0 的位置。

現在,我們要開始建立 Linux kernel image,請 Linux 終端機下執行,操作步驟如下:

- ◆ 開啓 Linux Host 端終端機。
- ◆ 設定 Embedded Linux 的 configuration,如下:

SHELL> cd /usr/src/creator/s3c2410/linux

SHELL> make menuconfig

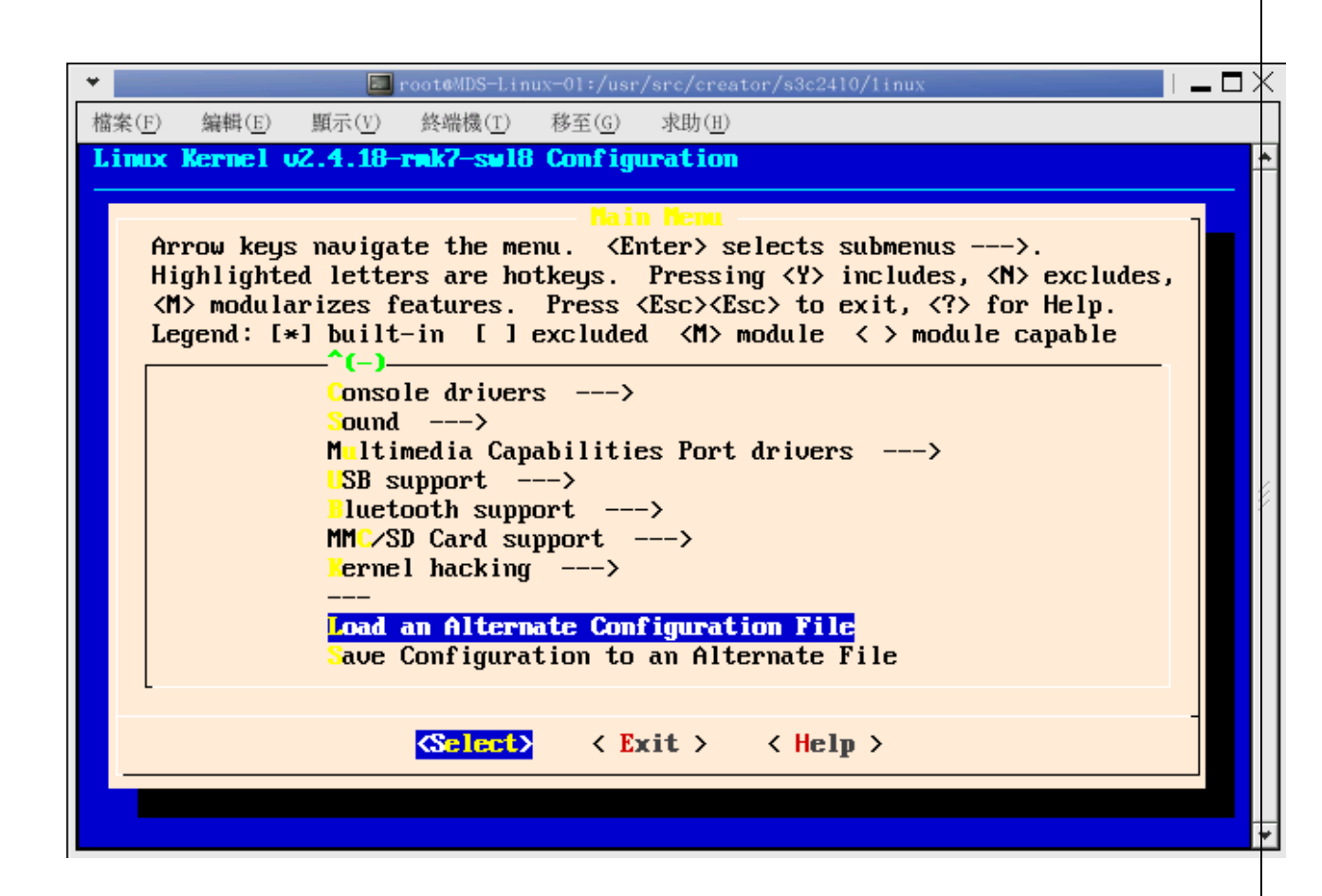

◆ 出現"Linux Kernel Configuration"對話框後,選擇 "Load an Alternate Configuration from File",則出現 Load an Alternate Configuration from File 對話框,如下:

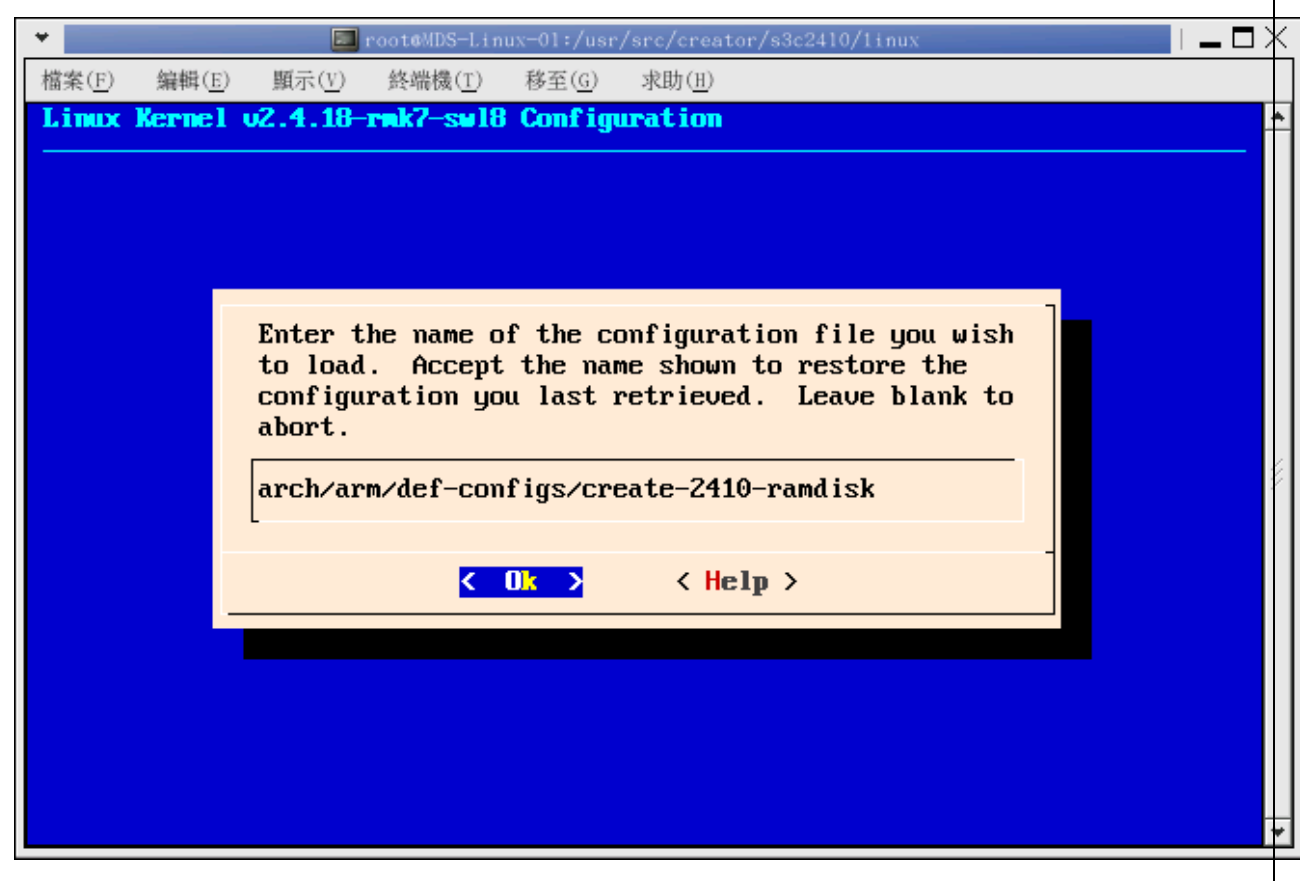

- ◆ 請輸入"arch/arm/def-configs/create-2410-ramdisk"後,按"OK"鈕回到"Linux Kernel Configuration"對話框,此時按"Save and Exit"鈕,完成 configuration 的設定。
- ◆ 接下來開始建立 Linux kernel image, 請在 Linux Host 端終端機執行如下:

| cd /u | sr/src/creator/s3c2410/linux |
|-------|------------------------------|
| make  | dep                          |
| make  | clean                        |
| make  | zImage                       |

- ◆ 完成建立 Linux kernel image 後,可在/usr/src/creator/s3c2410/linux/arch/arm/boot 路徑 下產生 zImage 檔案,為了提供給別的作業平台使用,所以我們要預先將檔案複製到 export 的目錄下並更名為 zImage\_ram,執行如下:
  - 1. 請在 Linux Host 端桌面或"主選單"下執行"個人資料夾",利用"個人資料夾"建立"/usr/src/creator/nfs/s3c2410"路徑。
  - 2. 複製/usr/src/creator/s3c2410/linux/arch/boot 目錄下的 zImage 檔到 /usr/src/creator/nfs/s3c2410 路徑下,並修改檔名為 zImage\_ram。
- ◆ 我們已經順利產生 Linux kernel image 現在你可以參考下一章節驗證所產生的 Linux kernel image 是否正確。

#### 2-5 驗證 Linux Kernel Image

要驗證編譯好的Linux kernel image 是否正確無誤,唯一的方法就是將編譯好的Linux kernel image 下載到Linux Target 端,啓動Embedded Linux 後再做相對應的檢查是否正確 無誤。在這個章節理我們將介紹兩種方法來驗證Linux kernel image,第一是將Linux kernel image 及 Root Filesystem 下載到Linux Target 端的 RAM 中再啓動Embedded Linux, 第二是將Linux kernel image 及 Root Filesystem 燒錄到Linux Target 端的 Nand flash 中再 啓動Embedded Linux。這兩種方式各有其好處,但最終的目標就是讓Linux kernel image、Root Filesystem 在Linux Target 端執行。

在驗證之前我們會發現目前所編譯好的 Linux kernel image 及 Root Filesystem 都在 Linux Host 端作業系統中,但是我們現在做驗證的環境卻是在 Windows Host 端,所以我 們要想辦法從 Linux Host 端取得編譯好的 image,在這裡我們將在 Linux Host 端安裝 Samba 伺服器,使 Linux Host 端的檔案可以在不同的作業系統平台上分享。

#### 2-5-1 Linux Samba 伺服器的設定

Samba 伺服器可以讓我們在 Linux Host 端上的檔案,在不同的作業平台分享,所以在我們的驗證過程中也將利用 samba 伺服器,讓我們可以在 Windows Host 端的作業系統下讀取 Linux Host 端的檔案。

Linux Host 端的 Samba 伺服器的設定請參考"附錄 A <u>Samba 伺服器的安裝與設</u>定"。

## 2-5-2 將 Linux kernel image 下載到 RAM 的驗證方式

這個部分將利用 Domingo for Linux 提供的 load module 功能將 Linux kernel image、Root Filesystem 下載到 Linux Target 端的 RAM 中再啓動 Embedded Linux,請依下列步驟執行:

- ◆將 Linux kernel image 下載到 Linux Target 端 RAM 的驗證方式,就是由 RAM 啓動 Embedded Linux。所以要先確認 Linux Target 端 Creator-S3C2410 子板的相關 接腳正確無誤,請檢查 Creator-S3C2410 子板的 J19 pin 的 1、2 腳位應相連,而 J3 pin 腳應空接。
- ◆ 確認 Wndows Host 端的 Domingo for Linux 已安裝無誤。
- ◆ 確認 Wndows Host 端與 ICE、Linux Target 端連結無誤,詳細連結方法請參 考"Creator PreSOCes Development Kit User`s Guide"一書。
- ◆ 開啓 Domingo for Linux,此時出現"Open Project..."對話框,因為我在現在只是要 做 Download Linux Kernel Image 的動作,所以選擇"No Project(Debug Mode)",之 後按"OK"鈕。

| Open Project                                                                                                    | ×                                                                                                    |
|----------------------------------------------------------------------------------------------------|----------------------------------------------------------------------------------------------------|
|                                                                                                    |                                                                                                    |
| 🛛 🖄 🔿 No Project (Deb                                                                                                    | ug Mode)                                                                                                    |
|                                                                                                    | With Tutorial                                                                                                    |
| O Open Your Last F                                                                                                    | <sup>&gt;</sup> roject                                                                                                    |
| 🕞 O Open Project                                                                                                    |                                                                                                    |
| More<br>E:\DomingoForuClinux\uClinu<br>C:\Program Files\mtdb\V10\P<br>E:\DomingoForuClinux\uClinu<br>E:\Domingo1.13\V10\Projects<br>E:\DomingoForuClinux\uClinu<br>C:\Program Files\MTdb\V10\J<br>E:\DomingoForuClinux\uClinu | ×\V10\Projects\Project2\P<br>rojects\2410\2410.prj<br>x\V10\Projects\4510\4510.<br>\Project11.prj<br>x\V10\Projects\Project1\P<br>Projects\4510.prj<br>x\V10\Projects\epxa1\epx |
| Ok                                                                                                    | Cancel                                                                                                    |

◆ 再來會出現 Hardware Option...對話框,其中設定如下: TargetMachine 選擇 WINeZ(WIN2K)ARM

| raigettilaellille | ~1十 |               |
|-------------------|-----|---------------|
| Processor         | 選擇  | S3C2410X      |
| Memory Model      | 選擇  | Little Endian |

Non-cacheable Memory Address(Reserved 8 Bytes) 設定為 40000000

| Hardware Options                                                                        |                                                                                                    | x |
|-----------------------------------------------------------------------------------------|----------------------------------------------------------------------------------------------------|---|
| TargetMachine:          Image: WilkeZ (WIN2K) ARM         Processor:         \$3322410X | Project Setup  Parallel interface (print port)  378  PC adapted SMC super I/0  Memory Model  Little Endian Big Endian  Clock Select  REC 20 MHz  Peripheral Configuration Manager(PCM)  To Initialize PCM when Connect Config PCM  Coprocessor Option Non-cacheable Memory Address(Reserved 8 bytes): 40000000  Advanced Options System Recovery Counts (6~255): 15  (DEC) |   |
|                                                                                         | Ok Cancel                                                                                                    |   |

再來設定 "Peripheral Configuration Manager(PCM)" group box。 其中 "To Initialize PCM when Connect" CheckBox 選擇 Checked,之後按 "Config PCM" 鈕,開啓 Config Preipheral Configuration Manager 對話框,設定 PCM 檔。

| Cont | fig Peripheral Con | figuration Manager      |          |          |     | ×         |
|------|--------------------|-------------------------|----------|----------|-----|-----------|
| No   | Register           | ister Address Value Siz |          | Size     |     |           |
| 01   | WTCON              |                         | 53000000 | 0        | 4   |           |
| 02   | BWSCON             |                         | 48000000 | 22111120 | 4   |           |
| 03   | BANKCONO           |                         | 48000004 | 1700     | 4   | Move Up   |
| 04   | BANKCON1           |                         | 48000008 | 2700     | 4   |           |
| 05   | BANKCON2           |                         | 4800000C | 700      | 4   |           |
| 06   | BANKCON3           |                         | 48000010 | 700      | 4   | Move Down |
| 07   | BANKCON4           |                         | 48000014 | 700      | 4   |           |
| 08   | BANKCON5           |                         | 48000018 | 700      | 4   |           |
| 09   | BANKCON6           |                         | 4800001C | 18005    | 4   |           |
| 10   | BANKCON7           |                         | 48000020 | 18005    | 4   |           |
| 11   | REFRESH            |                         | 48000024 | 8E0459   | 4   |           |
| 12   | BANKSIZE           |                         | 48000028 | B2       | 4   | •         |
|      | Append             | Insert                  | Modify   | Delete   | Del | ete All   |
|      | Import             | Export                  | ОК       | Cancel   |     | ply       |

要設定 PCM 檔,請按"Import..."鈕,選擇 Domingo for Linux 安裝路徑下 \LinuxXXX\ARM\ARM7\Config\ creator\_s3c2410.PCM 檔即可(XXX:表示版本), 如下:

| 開啓                                                                            |                                                                                                    | ? ×      |
|-------------------------------------------------------------------------------|----------------------------------------------------------------------------------------------------|----------|
| 查詢(]):                                                                        | Config 💌 🔶 📸 🎫                                                                                                    |          |
| <ul> <li>記録</li> <li>点面</li> <li>我的文件</li> <li>我的女件</li> <li>我的 一個</li> </ul> | <ul> <li>creator_ram.pcm</li> <li>creator_rom.pcm</li> <li>creator_s3c2410.pcm</li> <li>dimmarm_rom.pcm</li> <li>epxa1_ram.pcm</li> <li>smdx2410x.pcm</li> <li>smdx410x.pcm</li> <li>smdx410x.pcm</li> <li>t8302_ram.pcm</li> <li>t8302_rom.pcm</li> </ul> |          |
| 網路上的芳鄰                                                                        | 檔名(N): creator_s3c2410.pcm                                                                                                    | \$①<br>消 |

- ◆ 以上完成了 HardWareOptions...的設定,程式進入 Domingo for Linux 主畫面後, 此時 Domingo for Linux 與 ICE 要設定為連結狀態,請選擇 Debug\Connect 使 Domingo for Linux 與 ICE 連結。
- ◆ 連結成功後,要下載 Linux Host 端的 Linux kernel image 檔,在下載之前要確認 Linux Host 端的 Samba 伺服器已安裝完成(安裝請參考"附錄 A Samba 伺服器的 安裝與設定"),我們假設 Linux Host 端因 Samba 伺服器的設定已分享 在"Microtime" 工作群組之下,Linux Host 端的電腦名稱為"Mds-linux-01"。 所以請選擇 Domingo for Linux 中 menu 的"Debug\LoadModule",選擇網路上的 芳鄰中的 Microtime 群組下的\\Mds-linux-01\Creator\nfs\s3c2410\zImage\_ram 檔, 如下:

| Load Module                             |                                                                                                    | <u>?</u> ×           |
|-----------------------------------------|----------------------------------------------------------------------------------------------------|----------------------|
| 查詢(I):                                  | s3c2410 💌 🗢 🛍 💣 🏢 -                                                                                                    |                      |
| ご録         点面         我的文件         我的電腦 | <ul> <li>test</li> <li>zImage_nand-usb</li> <li>creator-s3c2410-cmos.o</li> <li>zImage_ram_old</li> <li>creator-s3c2410-lcd.o</li> <li>zImage_nand-usb-new</li> <li>creator-s3c2410-usb.o</li> <li>creator-s3c2410-usb-ok.o</li> <li>demo-creator-s3c2410</li> <li>ext2_2418_Creator2410</li> <li>ext2_2418_Creator2410-usb</li> <li>zImage_nand</li> </ul> |                      |
| 網路上的芳鄰                                  | 檔名(M): zImage_ram ▼<br>檔案類型(I): All Files(*.*)                                                                                                    | 開啓( <u>(</u> )<br>取消 |

◆ 選擇 kernel image 檔之後,出現"Load Module Dialog..."對話框,如下:

| 🎧 Load Module D                           | ialog                                      |               |          |             |          |  |  |  |
|-------------------------------------------|--------------------------------------------|---------------|----------|-------------|----------|--|--|--|
| Module Name:                              |                                            |               |          |             |          |  |  |  |
| \\Mds-linux-01\Creator\s3c2410\zImage_ram |                                            |               |          |             |          |  |  |  |
| ModuleFormat:                             | ModuleFormat: Binary Options: P:0x32000000 |               |          |             |          |  |  |  |
| Via:                                      | Ice                                        | •             | Options: |             |          |  |  |  |
| 🔽 Load Line                               | Number                                     | 🔽 Load Symbol |          | 🔽 Download  | Raw Data |  |  |  |
| Additonal M                               | 1odules                                    |               |          | 🗖 Goto Main | main     |  |  |  |
|                                           |                                            |               |          |             |          |  |  |  |
| OS Features:                              |                                            |               |          |             |          |  |  |  |
| 🔲 uClinux - Auto<br>🗋 uClinux - Dyna      | Attach Tasks<br>amic Loaded Modu           | ule           |          |             |          |  |  |  |
| 🔽 Display this                            | s dialog next time(l                       | Press Shift)  |          | Ok          | Cance    |  |  |  |

請設定, Options = P,32000000, Goto Main = unchecked。

按 OK 後,便將 zImage\_ram 檔下載到 0x32000000 位置。

◆ 下載 Linux Host 端的 Root Filesystem 請選擇"Debug\LoadModule",選擇網路上的 芳鄰中的 Microtime 群組下的 \\Mds-linux-01\Creator\nfs\s3c2410\ext2\_2418\_Creator2410 檔(假設 Linux Host 端 因 smaba 伺服器設定在"Microtime 群組下,電腦名稱為"Mds-linux-01""),之後 出現"Load Module Dialog..."對話框,請設定,Options = P,30800000, Goto Main =

| unchecked • | 按OK | 後, | 便將 Root | Filesystem | 檔下載到 | 0x30800000 ( | 位置, | 如下: |
|-------------|-----|----|---------|------------|------|--------------|-----|-----|
|-------------|-----|----|---------|------------|------|--------------|-----|-----|

| 🚮 Load Module D                  | ialog                              |                   |          |              |          |   |
|----------------------------------|------------------------------------|-------------------|----------|--------------|----------|---|
| Module Name:                     |                                    |                   |          |              |          |   |
| \\Mds-linux-01\Cr                | reator\s3c2410\ext2                | 2_2418_Creator241 | 10       |              |          |   |
| ModuleFormat:                    | Binary                             | •                 | Options: | P;0x30800000 |          |   |
| Via:                             | Ice                                | •                 | Options: |              |          |   |
| Coad Line                        | Number                             | 🔽 Load Symbol     |          | 🔽 Download   | Raw Data |   |
| Additonal M                      | 1odules                            |                   |          | 🔲 Goto Main  | main     |   |
|                                  |                                    |                   |          |              |          |   |
| OS Features:                     |                                    |                   |          |              |          |   |
| uClinux - Auto<br>uClinux - Dyna | Attach Tasks<br>amic Loaded Module | •                 |          |              |          |   |
| 🔽 Display this                   | s dialog next time(Pr              | ess Shift)        |          | Ok           | Cance    | 9 |

◆ 現在 Linux kernel image 及 Root Filesystem 都已經下載到 Linux Target 端的 RAM 中,此時觀察 Domingo for Linux, processor 應為暫停,接下來要把 Register 的 PC 值設為 32000000,此時執行的指標便會指到 Linux kernel image 開始處,如下:

| •        | Re | eg: All   |          |            | Ξ×      |
|----------|----|-----------|----------|------------|---------|
|          |    | Reg: All  |          | Watch List | Console |
| Ē        | Cu | rrent     |          |            | -       |
|          |    | PC        | 32000000 |            |         |
|          |    | R0_cur    | 200000D3 |            |         |
|          |    | R1_cur    | 00139D74 |            |         |
|          |    | R2_cur    | 01006290 |            |         |
|          |    | R3_cur    | 3CAEDA03 |            |         |
|          |    | R4_cur    | 0000000  |            |         |
|          |    | R5_cur    | 0000000  |            |         |
|          |    | R6_cur    | 0000000  |            |         |
|          |    | R7_cur    | 0000000  |            |         |
|          |    | R8_cur    | 20040380 |            |         |
|          |    | R9_cur    | 0000000  |            |         |
|          |    | R10_cur   | 0000000  |            |         |
|          |    | R11_cur   | 0000000  |            |         |
|          |    | R12_cur   | 9C2983F0 |            |         |
|          |    | R13_cur   | OO1EBFAO |            |         |
|          |    | R14_cur   | 00000078 |            |         |
|          | ÷  | CPSR_cur  | C        | . SVC      |         |
|          | +  | SPSR_cur  | C        | . SVC      |         |
| <b> </b> | Us | er/Svstem |          |            |         |
|          |    |           |          |            |         |

◆ 接下來要啓動 Linux Target 端的 Embedded Linux,在執行之前要先設定 Windows Host 端的超級終端機,以顯示 Linux Target 端的 Embedded Linux 啓動的資訊,終端機的設定如下:

| COM | 1 內容              |             | ? ×          |  |  |
|-----|-------------------|-------------|--------------|--|--|
| 連   | 接埠設定              |             |              |  |  |
|     |                   |             |              |  |  |
|     | 每秒傳輸位元(B):        | 115200      |              |  |  |
|     | 資料位元( <u>D</u> ): | 8           |              |  |  |
|     | 同位檢查(P):          | 無           |              |  |  |
|     | 停止位元(3);          | 1           |              |  |  |
|     | 流量控制(E):          |             |              |  |  |
|     |                   |             |              |  |  |
|     |                   | <b>王 取消</b> | ( <u>A</u> ) |  |  |

 ◆ 終端機連結完成後,請按 Domingo 的 → 鈕,此時 processor 為 Free go 的狀態, 便會從 0x3200000 處啓動 Linux Target 端的 Embedded Linux,其開啓的相關資 訊也會在 Windows Host 端的超級終端機顯示,如下:

```
🌺 115200 - 超級終端機
                                                       - 🗆 ×
檔案(F) 編輯(E) 檢視(V) 呼叫(C) 轉送(T) 說明(H)
02 38 00 8
 S3C2410 UDA1341 / IIS initialized
                                                          ٠
 usb.c: registered new driver hub
 usb-ohci.c: USB OHCI at membase 0xd9000000, IRQ 26
 usb.c: new USB bus registered, assigned bus number 1
 hub.c: USB hub found
 hub.c: 2 ports detected
 NET4: Linux TCP/IP 1.0 for NET4.0
 IP Protocols: ICMP, UDP, TCP
 IP: routing cache hash table of 512 buckets, 4Kbytes
 TCP: Hash tables configured (established 4096 bind 4096)
 NET4: Unix domain sockets 1.0/SMP for Linux NET4.0.
 NetWinder Floating Point Emulator V0.95 (c) 1998-1999 Re
 RAMDISK: ext2 filesystem found at block 0
 RAMDISK: Loading 8192 blocks [1 disk] into ram disk... 🤄
 Freeing initrd memory: 10240K
 EXT2-fs warning: mounting unchecked fs, running e2fsck
 VFS: Mounted root (ext2 filesystem).
 Freeing init memory: 48K
 INIT: version 2.78 booting
 INIT: Entering runlevel: 2
 EXT2-fs: Unrecognized mount option
 EXT2-fs: Unrecognized mount option
 mount: / not mounted already, or bad option
 Starting Network
 bash-2.04#
       自動偵測 115200 8-N-1 SCROLL CAPS NUM [擷 列印
已中斷連線
```

#### 2-5-3 將 Linux kernel image 燒錄到 NAND Flash 的驗證方式

這個部分將利用 Domingo for Linux 提供的 ProgramFlash 功能將 Linux kernel image、Root Filesystem 燒錄到 NandFlash 中,再啓動 Linux Target 端的 Embedded Linux,請依下列步驟執行:

◆ 首先要修改 Linux kernel source,我們將利用 Linux Host 端提供的文字編輯器編輯/usr/src/crator-s3c2410-linux/arch/arm/boot/compressed/haed-s3c2410.s 檔,首先在Linux Host 端執行"主選單/輔助程式/文字編輯器"此時開啓"文字編輯",請開啓目錄/usr/src/crator/s3c2410/linux/arch/arm/boot/compressed下的 haed-s3c2410.s 檔,修改檔案如下: 將程式修改為:

| #define S3C2410_STARTUP_NAND_FLASH                                                                                                    |          |
|----------------------------------------------------------------------------------------------------|----------|
| #define CONFIG_S3C2410_ROOT_FS_COPY                                                                                                    |          |
| #define S3C2410_DEBUG_HEAD                                                                                                    |          |
| /usr/src/creator/s3c2410/linux/arch/arm/boot/compressed/head-s3c2410.S - ged                                                                                                    | <u> </u> |
| 檔案(F) 編輯(E) 檢視(V) 搜尋(S) 工具(T) 文件(D) 求助(H)                                                                                                    |          |
| ● ● ● ● ● ● ● ● ● ● ● ● ● ● ● ● ● ● ●                                                                                                    |          |
| □ head-s3c2410.5 <b>×</b>                                                                                                    |          |
| #include <asm mach-types.h=""></asm>                                                                                                    | <b>^</b> |
| .section ".start", #alloc, #execinstr                                                                                                    | 1        |
| /* If you change the main clock<br>* Aync mode CP15<br>* uncompresse.h<br>*<br>*/                                                                                                    |          |
| /********* BOOT PARAMETER ******* */<br>//#define S3C2410_STARTUP_ROM<br>#define S3C2410_STARTUP_NAND_FLASH<br>#define CONFIG_S3C2410_ROOT_FS_COPY<br>#define S3C2410_DEBUG_HEAD<br>/*******          |          |
| /*********** Clock ***********/<br>#define FCLK 202800000<br>#define PCLK (FCLK/4)<br>#define UART_BAUD_RATE 115200<br>#define UART_BRD ((PCLK / (UART_BAUD_RATE * 16)) - 1)<br>#define LITTLE_ENDIAN |          |
| <pre>#if FCLK == 184000000 #define M_MDIV 0x54 #define M_PDIV 1 #define M_PDIV 1</pre>                                                                                                    | *        |
| ▲ /// 第1行・1字元 括入                                                                                                    | >        |
|                                                                                                    |          |

◆ 再來要重新編譯 zImage 檔,開啓 Linux Host 端的終端機依下列執行:

cd /usr/src/creator/s3c2410/linux make zImage

- ◆ 將編譯好的 zImage 檔複製到 samba 伺服器 export 的路徑並更改檔名為 zImage\_nand,執行步驟如下:
  - 1. 請在 Linux Host 端桌面或"主選單"下執行"個人資料夾"。
  - 複製/usr/src/creator/s3c2410/linux/arch/boot 目錄下的 zImage 檔到 /usr/src/creator/nfs/s3c2410 路徑下,並修改檔名為 zImage\_nand。
- ◆ Linux kernel image 編譯完成後, 請回到 Windows Host 端, 確認 Domingo for Linux 已安裝無誤。
- ◆ 確認 Windows Host 端端與 ICE、Linux Target 端連結無誤,詳細連結方法請參 考"Creator PreSOCes Development Kit User's Guide"一書。
- ◆ 開啓 Domingo for Linux,此時出現"Open Project..."對話框,因為現在只是要做燒

錄 Linux kernel image 的動作,所以選擇"No Project(Debug Mode)",之後按"OK" 鈕。

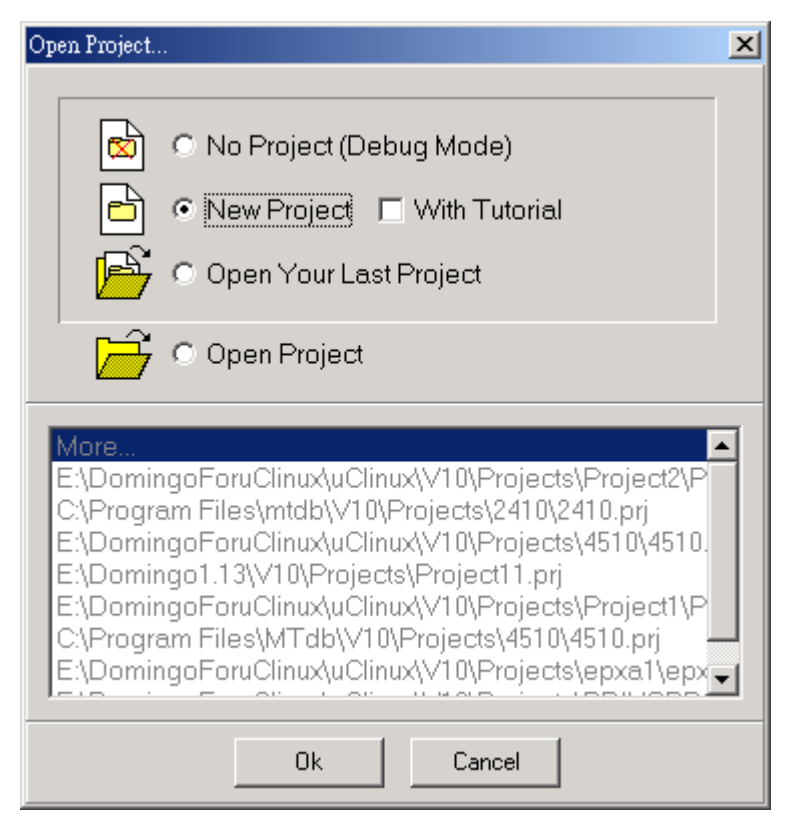

 ● 再來會出現 Hardware Option...對話框,其中設定如下: TargetMachine 選擇 WINeZ(WIN2K)ARM
 Processor 選擇 S3C2410X
 Memory Model 選擇 Little Endian
 Non-cacheable Memory Address(Reserved 8 Bytes) 設定為 40000000

| Hardware Options                                                                        |                                                                                                    | x |
|-----------------------------------------------------------------------------------------|----------------------------------------------------------------------------------------------------|---|
| TargetMachine:          Image: WilkeZ (WIN2K) ARM         Processor:         \$3322410X | Project Setup  Parallel interface (print port)  378  PC adapted SMC super I/0  Memory Model  Little Endian Big Endian  Clock Select  REC 20 MHz  Peripheral Configuration Manager(PCM)  To Initialize PCM when Connect Config PCM  Coprocessor Option Non-cacheable Memory Address(Reserved 8 bytes): 40000000  Advanced Options System Recovery Counts (6~255): 15  (DEC) |   |
|                                                                                         | Ok Cancel                                                                                                    |   |

再來設定 "Peripheral Configuration Manager(PCM)" group box。 其中 "To Initialize PCM when Connect" CheckBox 選擇 Checked,之後按 "Config PCM" 鈕,開啓 Config Preipheral Configuration Manager 對話框,設定 PCM 檔。

| Config Peripheral Configuration Manager |          |        |          |          |      |           |
|-----------------------------------------|----------|--------|----------|----------|------|-----------|
| No                                      | Register |        | Address  | Value    | Size |           |
| 01                                      | WTCON    |        | 53000000 | 0        | 4    |           |
| 02                                      | BWSCON   |        | 48000000 | 22111120 | 4    |           |
| 03                                      | BANKCONO |        | 48000004 | 1700     | 4    | Move Up   |
| 04                                      | BANKCON1 |        | 48000008 | 2700     | 4    |           |
| 05                                      | BANKCON2 |        | 4800000C | 700      | 4    |           |
| 06                                      | BANKCON3 |        | 48000010 | 700      | 4    | Move Down |
| 07                                      | BANKCON4 |        | 48000014 | 700      | 4    |           |
| 08                                      | BANKCON5 |        | 48000018 | 700      | 4    |           |
| 09                                      | BANKCON6 |        | 4800001C | 18005    | 4    |           |
| 10                                      | BANKCON7 |        | 48000020 | 18005    | 4    |           |
| 11                                      | REFRESH  |        | 48000024 | 8E0459   | 4    |           |
| 12                                      | BANKSIZE |        | 48000028 | B2       | 4    | •         |
|                                         | Append   | Insert | Modify   | Delete   | Del  | ete All   |
|                                         | Import   | Export | ОК       | Cancel   |      | ply       |

要設定 PCM 檔,請按"Import..."鈕,選擇 Domingo for Linux 安裝路徑下 \v10\ARM\ARM7\Config\ creator\_s3c2410.PCM 檔即可,如下:

| 開啓                                                             |                                                                                                    | ? ×       |
|----------------------------------------------------------------|----------------------------------------------------------------------------------------------------|-----------|
| 查詢(]):                                                         | Config 🔽 🔶 📸 📰 🗸                                                                                                    |           |
| <ul> <li>記録</li> <li>点面</li> <li>我的文件</li> <li>我的面腦</li> </ul> | <ul> <li>creator_ram.pcm</li> <li>creator_rom.pcm</li> <li>creator_s3c2410.pcm</li> <li>dimmarm_rom.pcm</li> <li>epxa1_ram.pcm</li> <li>smdx2410x.pcm</li> <li>smdx410x.pcm</li> <li>smdx410x.pcm</li> <li>t8302_ram.pcm</li> <li>t8302_rom.pcm</li> </ul> |           |
| 網路上的芳鄰                                                         | 檔名(N): creator_s3c2410.pcm                                                                                                    | 各〇〇<br> 消 |

- ◆ 以上完成了 HardWareOptions...的設定,程式進入 Domingo for Linux 主畫面後, 此時 Domingo for Linux 與 ICE 要設定為連結狀態,請選擇 Debug\Connect 使 Domingo 與 ICE 連結。
- ◆ 連結成功後將依序把 Linux kernel image 及 Root Filesystem 檔案燒錄到 Linux Target 端的 NandFlash 中,首先要把 Linux kernel image 燒錄到 NandFlash 0x0 的 位置,請選擇 Domingo for Linux 中 menu 的"\ProgramFlash"開啓 ProgramFlash 對話框並設定如下:
  - 1. page : NandFlash
  - 2. Select Device : K9F2808U0B (NAND Flash 之型號依照 Creator-S3C2410 子板上之 U11 實際使用的 IC 爲依據)
  - 3. Memory Map :

| RAM Start       | : | 0x30000000 | RAM End   | : | 0x31FFFFFF |
|-----------------|---|------------|-----------|---|------------|
| FLASH Start     | : | 0x00000000 | FALSH End | : | 0x00FFFFFF |
| Flashing Offset | : | 0x00000000 |           |   |            |

4. Flashing Setting :

| Check Device ID | : | checked |
|-----------------|---|---------|
| Apply PCM       | : | checked |

 
 5. 燒錄檔案:請選擇網路上的芳鄰中的 Microtime 群組下的 \\Mds-linux-01\Creator\nfs\s3c2410\zImage\_nand 檔。(假設 Linux Host 端因 smaba 伺服器設定在"Microtime 群組下,電腦名稱為"Mds-linux-01")

| 🚮 Program Flash                         |                             |
|-----------------------------------------|-----------------------------|
| Flash Nand Flash                        | Memory Map                  |
| K9F2808U0B                              | RAM Start                   |
| K9F5608U0B                              | 0x30000000                  |
|                                         | RAM End                     |
|                                         | 0x31FFFFF                   |
|                                         | ELACH Chart                 |
|                                         |                             |
|                                         | ELACH End                   |
|                                         |                             |
|                                         | Elashing Officet            |
|                                         |                             |
| <u> </u>                                |                             |
| Flashing Setting                        |                             |
| Check Device ID                         | 🔽 Apply PCM                 |
| Data Width:8-bit                        | Byte Order: Little Endian 💌 |
| Erase Mode : SECTOR                     | Erase Time : sec.)          |
| Image File : \\Mds-linux-01\Creator\nfs | s\s3c2410\zImage_nand       |
| ,                                       |                             |
|                                         | <u>~</u>                    |
|                                         |                             |
|                                         |                             |
|                                         |                             |
|                                         |                             |
|                                         | -                           |
| Chart Char                              | Default Fuit                |
| Statt                                   |                             |
|                                         |                             |
|                                         | ,                           |

- ◆ 接下來要把 Root Filesystem 燒錄到 Linux Target 端的 NandFlash 0x00200000 的位置,請選擇 Domingo for Linux 中 menu 的"\ProgramFlash"開啓 ProgramFlash 對 話框並設定如下:
  - 1. page : NandFlash
  - 2. Select Device : K9F2808U0B (NAND Flash 之型號依照 Creator-S3C2410 子板上之 U11 實際使用的 IC 為依據)
  - 3. Memory Map :

| RAM Start       | : | 0x30000000 | RAM End   | : | 0x31FFFFFF |
|-----------------|---|------------|-----------|---|------------|
| FLASH Start     | : | 0x00000000 | FALSH End | : | 0x00FFFFFF |
| Flashing Offset | : | 0x00200000 |           |   |            |
|                 |   |            |           |   |            |

4. Flashing Setting

| Check Device ID | : | checked |
|-----------------|---|---------|
|                 |   |         |

- Apply PCM : checked
- 5. 燒錄檔案:請選擇網路上的芳鄰中的 Microtime 群組下的

| 🚰 Program Flash                                                       |                           |      |  |  |
|-----------------------------------------------------------------------|---------------------------|------|--|--|
| Flash Nand Flash                                                      | Memory Map                |      |  |  |
| K9F2808U0B                                                            | RAM Start                 |      |  |  |
| K9F5608U0B                                                            | 0x30000000                |      |  |  |
|                                                                       | RAM End                   |      |  |  |
|                                                                       | 0x31FFFFFF                |      |  |  |
|                                                                       |                           |      |  |  |
|                                                                       |                           |      |  |  |
|                                                                       |                           |      |  |  |
|                                                                       |                           |      |  |  |
|                                                                       |                           |      |  |  |
|                                                                       |                           |      |  |  |
|                                                                       | 10x00200000               |      |  |  |
| Flashing Setting                                                      |                           |      |  |  |
| 🔽 Check Device ID                                                     | Apply PCM                 |      |  |  |
| Data Width:8-bit                                                      | Byte Order: Little Endian | ]    |  |  |
| Erase Mode : SECTOR   Erase Time : (sec.)                             |                           |      |  |  |
| Image File : \\Mds-linux-01\Creator\nfs\s3c2410\ext2_2418_Creator2410 |                           |      |  |  |
|                                                                       |                           | *    |  |  |
|                                                                       |                           |      |  |  |
|                                                                       |                           |      |  |  |
|                                                                       |                           |      |  |  |
|                                                                       |                           | -    |  |  |
| Start                                                                 | Default                   | Exit |  |  |
|                                                                       |                           |      |  |  |
|                                                                       |                           |      |  |  |

\\Mds-linux-01\Creator\nfs\s3c2410\ext2\_2418\_Creator2410 檔。(假設 Linux Host 端因 smaba 伺服器設定在"Microtime 群組下,電腦名稱為"Mds-linux-01")

◆ 設定 Windows Host 端的超級終端機,以顯示 Linux Target 端的 Embedded Linux 啓動資訊,超級終端機的設定如下:

| COM1 內容<br>「連接埠設定 | <u>?</u> X        |  |  |
|-------------------|-------------------|--|--|
|                   |                   |  |  |
| 每秒傳輸位元(B):        | 115200            |  |  |
| 資料位元( <u>D</u> ): | 8                 |  |  |
| 同位檢查(P):          | <b></b>           |  |  |
| 停止位元(3):          | 1                 |  |  |
| 流量控制(F):          |                   |  |  |
| L                 | 還原預設値( <u>R</u> ) |  |  |
| 確定 取消 套用(鱼)       |                   |  |  |

◆ 現在已經把 Linux kernel image、Root Filesystem 燒錄到 Linux Target 端的 NandFlash 中,所以要改變 Linux Target 端 Creator-S3C2410 子板的 pin 腳,改成 由 NandFlash 啓動 Embedded Linux。

請先關閉 Linux Target 端的電源,把 Creator-S3C2410 子板的 J19 pin 腳改接成連結 2、3 腳位,並把 J3 pin 腳短路,現在開啓 Linux Target 端的電源,便會自動啓動 Embedded Linux,其開啓的相關資訊也會在 Windows Host 端的超級終端機中顯示,如下:

```
🌺 115200 - 超級終端機
                                                       _ 🗆 ×
檔案(F) 編輯(E) 檢視(Y) 呼叫(C) 轉送(T) 說明(H)
D 🖻 🎯 🌋 🗈 🔁 😭
 S3C2410 UDA1341 / IIS initialized
                                                          ٠
 usb.c: registered new driver hub
 usb-ohci.c: USB OHCI at membase 0xd9000000, IRQ 26
 usb.c: new USB bus registered, assigned bus number 1
 hub.c: USB hub found
 hub.c: 2 ports detected
 NET4: Linux TCP/IP 1.0 for NET4.0
 IP Protocols: ICMP, UDP, TCP
 IP: routing cache hash table of 512 buckets, 4Kbytes
 TCP: Hash tables configured (established 4096 bind 4096)
 NET4: Unix domain sockets 1.0/SMP for Linux NET4.0.
 NetWinder Floating Point Emulator V0.95 (c) 1998-1999 Re
 RAMDISK: ext2 filesystem found at block 0
 RAMDISK: Loading 8192 blocks [1 disk] into ram disk... (
 Freeing initrd memory: 10240K
 EXT2-fs warning: mounting unchecked fs, running e2fsck :
 VFS: Mounted root (ext2 filesystem).
 Freeing init memory: 48K
 INIT: version 2.78 booting
 INIT: Entering runlevel: 2
 EXT2-fs: Unrecognized mount option
 EXT2-fs: Unrecognized mount option
 mount: / not mounted already, or bad option
 Starting Network
 bash-2.04#
             115200 8-N-1 SCROLL CAPS NUM 擷 列印
已中斷連線
       自動偵測
```

## 第三章 如何修改 Creator-S3C2410 的 Kernel Address 和 Clock Parameter

這個章節將介紹 Linux kernel address 及 Clock Parameter 各個相關設定値在哪些檔案 中定義。

修改 Linux kernel address,如下:

| Name             | FILE NAME                                                              | Value (default)                                                                                                 |
|------------------|------------------------------------------------------------------------|----------------------------------------------------------------------------------------------------|
| ZTEXTADDR        | arch/arm/boot/Makefile                                                 | 0x30F00000                                                                                                    |
| ZRELADDR         | arch/arm/boot/Makefile                                                 | 0x30008000                                                                                                    |
| RAMDISK_DN_ADDR  | include/asm-arm/arch-s3c2410/s3c2410.h<br>arch/arm/arch-s3c2410/arch.c | 0x30800000                                                                                                    |
| ZIP_RAMDISK_SIZE | include/asm-arm/arch-s3c2410/s3c2410.h<br>arch/arm/arch-s3c2410/arch.c | 4*1024*1024                                                                                                    |
| MEM_SIZE         | include/asm-arm/arch-s3c2410/s3c2410.h                                 | 64*1024*1024                                                                                                    |
| Distance_PA_VA   | include/asm-arm/arch-s3c2410/memory.h                                  | 0x9000000                                                                                                    |
|                  |                                                                        | used byvirt_to_bus and                                                                                          |
|                  |                                                                        | bus_to_virt and if you want<br>to change the address mapping<br>from physical to virtual,<br>CHANGE this value. |

| DESCRIPTION                                         | FILE NAME                                                              | Value (default)                            |
|-----------------------------------------------------|------------------------------------------------------------------------|--------------------------------------------|
| Mapping from Physical<br>address to Virtual Address | arch/arm/mach-s3c2410/mm.c                                             | include/asm-arm/arch-<br>s3c2410/s3c2410.h |
| ZRELADDR                                            | arch/arm/boot/Makefile                                                 | 0x30008000                                 |
| RAMDISK_DN_ADDR                                     | include/asm-arm/arch-s3c2410/s3c2410.h<br>arch/arm/arch-s3c2410/arch.c | 0x30800000                                 |
| ZIP_RAMDISK_SIZE                                    | include/asm-arm/arch-s3c2410/s3c2410.h<br>arch/arm/arch-s3c2410/arch.c | 4*1024*1024                                |

#### 修改 Clock Parameter,如下:

| DESCRIPTION       | FILE NAME                      | Value (default) |
|-------------------|--------------------------------|-----------------|
| CLKDIVN           | arch/arm/boot/compressed/head- |                 |
| MPLLCON           | s3c2410.S                      |                 |
| UPLLCON           |                                |                 |
| FCLK              | include/asm-arm/arch-          | FCLK=202.8Mhz   |
| HCLK              | s3c2410/s3c2410.h              | HCLK = FCLK/2   |
| PCLK              |                                | PCLK = HCLK/2   |
| UCLK              |                                | UCLK=48Mhz      |
| BUSWIDTH          |                                | BUSWIDTH=32     |
| CURRENT_BAUD_RATE | include/asm-arm/arch-          | 115200          |
|                   | s3c2410/s3c2410.h              | UART 0 Fixed.   |

## 附錄 A Samba 伺服器的安裝與設定

Samba 伺服器可以讓我們在 Linux Host 端的檔案,在不同的作業平台分享,所以在 我們的驗證過程中也將利用 samba 伺服器,讓我們可以在 Windows Host 端讀取 Linux Host 端的檔案。

以下我們將介紹如何在 Linux Host 端建立 Samba 伺服器。操作步驟如下:

- ◆ 檢查 Linux Host 端 samba 伺服器套件是否安裝,請在 Linux Host 端的"主選單"下選 擇"系統設定"的"新增移除應用程式",在新增移除應用程式對話框中做以下設 定:
  - 1. 選擇伺服器→伺服器設定工具→redhat-config-samba Samba 伺服器設定工具

| ▼ Server Configuration Tools 套件詳細資訊                                                                                                    | X                                       |
|----------------------------------------------------------------------------------------------------|-----------------------------------------|
| 一個套件群組可以是標準與額外套件的成員。 當<br>要安裝套件群組時,您總是可以選擇標準套件。<br>請選擇要安裝的額外套件:                                                                                                    | S                                       |
| <ul> <li>redhat-config-httpd - A graphical configuration tool for the httpd Web server.</li> <li>✓ redhat-config-network - The graphical user interface for the Red Hat Linux net</li> <li>✓ redhat-config-nfs - NFS 伺服器設定工具</li> <li>✓ redhat-config-printer - 一個印表機設定前端與後端的結合。</li> <li>✓ redhat-config-printer-gui - printconi 的一個 GUI 前端。</li> <li>✓ redhat-config-samba - Samba 伺服器設定工具。</li> <li>✓ redhat-config-securitylevel - A graphical interface for modifying the system s</li> <li>✓ redhat-config-services - redhat-config-services is an initscript and xinetd co</li> <li>✓ redhat-switch-mail - The Mail Transport Agent Switcher for Red Hat Linux</li> </ul> | wo iiiiiiiiiiiiiiiiiiiiiiiiiiiiiiiiiiii |
| ✓ redhat-switch-mai1-gnome - A GUI interface for Mai1 Transport Agent Switcher.                                                                                                    | <br>                                    |
| · · · · · · · · · · · · · · · · · · ·                                                                                                    | ₹_<br>Ħ( <u>C</u> )                     |

選擇完成後,請按更新鈕。

2. 選擇系統→系統工具→samba-client - Samba (SMB) client program

|   | <ul> <li>▼ System Tools 套件詳細資訊</li> <li>&gt; 一個套件群組可以是標準與額外套件的成員。 當<br/>要安裝套件群組時,您總是可以選擇標準套件。</li> <li>請選擇要安裝的額外套件:</li> </ul>                                                                                                    |
|---|----------------------------------------------------------------------------------------------------|
| < | <ul> <li>ethereal - 網路流量的分析器。</li> <li>ethereal-gnome - 用於 ethereal 與 ethereal-usermode 的 Red Hat Gnome 綜合。</li> <li>mc - 一個使用方便的檔案管理員與可看見的 shel1。</li> <li>nmap - Network exploration tool and security scanner</li> <li>nmap-frontend - Gtk+ frontend for nmap.</li> <li>rdesktop 顯示在 X 中的一個 Windows Terminal Server 的桌面</li> <li>samba-client - Samba (SMB) client programs.</li> <li>screen - A screen manager that supports multiple logins on one terminal.</li> <li>shapecfg - A configuration tool for setting traffic bandwidth parameters.</li> <li>tsclient - Client for VNC and Windows Terminal Server</li> <li>vnc - A remote display system.</li> </ul> |
|   | 登件資訊     全名: None     大小: None     X 關閉(C)                                                                                                    |

選擇完成後,請按更新鈕。

- ◆ 建立 Linux Host 端共享的資源目錄路徑,請在 Linux Host 端的終端機執行如下: mkdir /usr/src/creator/nfs/s3c2410 -p
- ◆ 要啓動 Samba 伺服器,請在 Linux Host 端執行"主選單/系統設定/服務"此時開啓" 服務組態設定"對話框,請選擇"smb"為 checked,並在 toolbar 選按"開始",則開 啓 Samba 伺服器,如下:

| *                                                                                                    | 🧶 服務組態設定 🔰 👘 🖊 🗌 🗡                                                                     |
|----------------------------------------------------------------------------------------------------|----------------------------------------------------------------------------------------|
| 檔案( <u>F</u> ) 動作( <u>A</u> )                                                                                                    | 編輯執行等級(E) 説明(H)                                                                        |
| <ul> <li>開始</li> <li>停止</li> <li>目前執行等級長:5</li> </ul>                                                                                                    | 重新啓動<br>編輯執行等級: 5                                                                      |
| <ul> <li>✓ random</li> <li>✓ rawdevices</li> <li>□ rexec</li> <li>✓ rhnsd</li> <li>□ rlogin</li> <li>□ rsh</li> <li>□ rsync</li> <li>□ saslauthd</li> <li>✓ sendmail</li> </ul>                                                                                                    | Starts and stops the Samba smbd and nmbd daemons used to provide SMB network services. |
| services<br>services<br>servic | ·狀態<br>smbd (pid 14662 11001) is running<br>nmbd (pid 11005) is running                |

◆ 再來要編輯 Samba 伺服器的設定,我們將利用 Linux Host 端提供的文字編輯器編輯 /etc/samba/smb.conf 檔,首先在 Linux Host 端執行"主選單/輔助程式/文字編輯器"此時開啓"文字編輯器",請開啓目錄/etc/samba 下的 smb.conf 檔,如下:

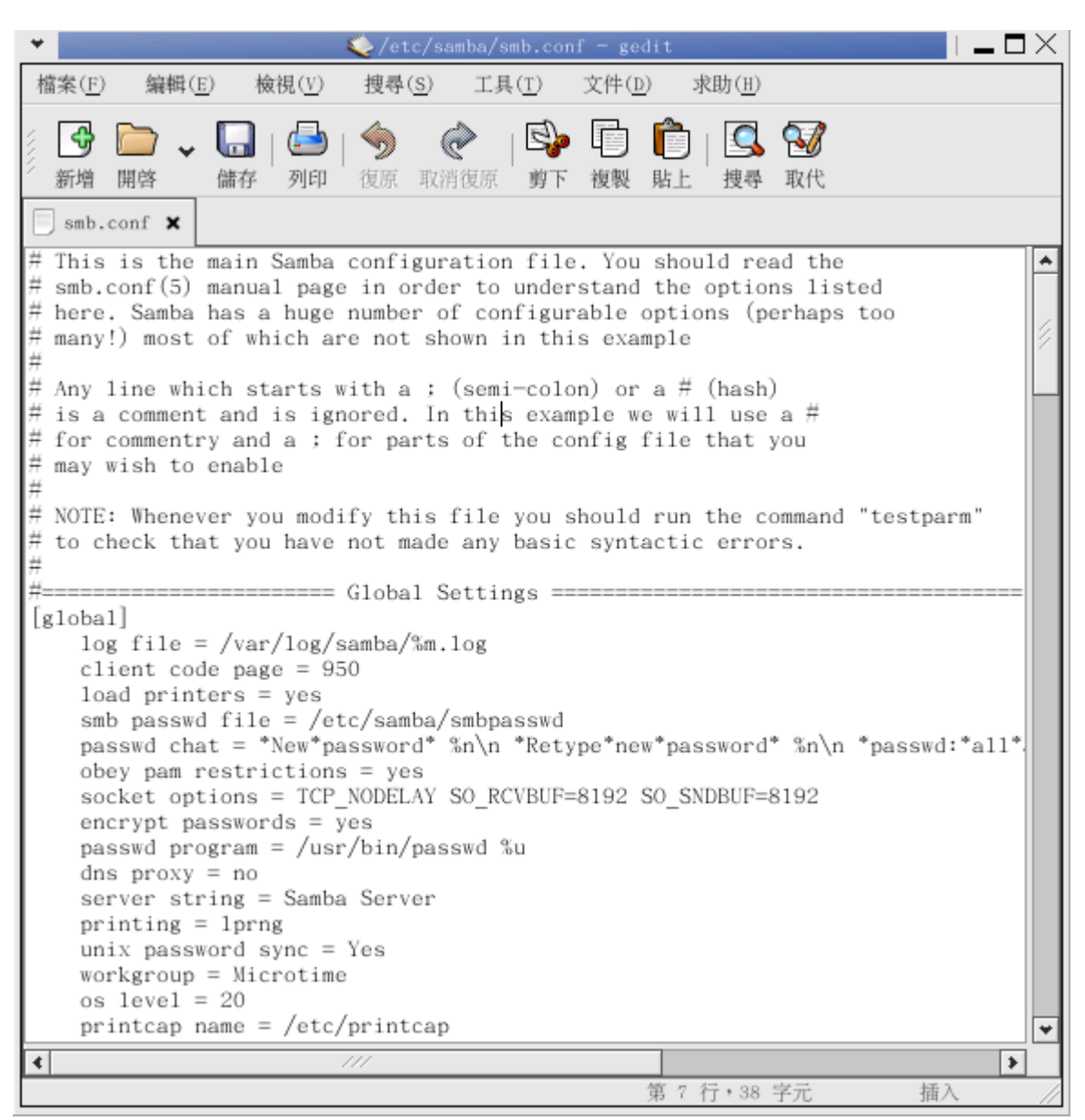

◆ 在/etc/samba/smb.conf 檔案中,我們要修改幾個項目,請依下列步驟執行如下:

1. 設定群組名稱:

將[global]下的 workgroup 改成使用者網路芳鄰中的工作群組,例如筆者網路芳鄰中的工作群組為"Microtime",所以改成如下:

workgroup = Microtime

 設定伺服器的安全等級:
 修改[global]下的 security,將可設定 samba 伺服器的安全等級,我們設定 為"share",表示每一個人都可以分享,且不需要帳號和密碼,如下:

security = share

 使用者資源共享設定: 我們將設定在 linux 上共享的資源目錄為 Creator,完整路徑為/usr/src/creator/nfs, 所以請在 smb.conf 檔案的最後加入如下:

[Creator]

copy = tmp

guest ok = yes

path = /usr/src/creator/nfs

以上表示,[Creator]目錄的屬性是複製於[tmp],而其完整的路徑是/usr/src/creator/nfs。

- ◆ 最後請在 Linux Host 端執行"主選單/系統設定/服務"再度開啓"服務組態設定"對 話框,一樣選擇" smb" 為 checked,並在 toolbar 選按"停止",在按"重新啓動"以 確保剛剛設定被正確執行。
- ◆現在觀察 Windows Host 端檢查剛剛的設定是否無誤,從上列的設定可以知道 Linux Host 端是設定在"Microtime"的網路群組之下,假設 Linux Host 端的電腦名稱是"Mds-linux-01",所以現在開啓 Windows Host 端的檔案總管,觀察網路上的芳鄰的 Microtime 群組下可以看到代表 Linux Host 端的電腦 Mds-linux-01,如下:

| 🝳 Creator 於 Mds-linux-01                                                     |   |                                |        |                      |
|------------------------------------------------------------------------------|---|--------------------------------|--------|----------------------|
| <u>File E</u> dit <u>V</u> iew F <u>a</u> vorites <u>T</u> ools <u>H</u> elp |   |                                |        | (B)                  |
| 🗢 Back 🔹 🤿 👻 🔁 🔯 Search 📴 Folders 🤅                                          | 3 | $\mathbb{R} \times \mathbb{R}$ | 0 📰 -  |                      |
| Address 🕎 WMds-linux-01/Creator                                              |   |                                |        | <b>▼</b> 🔗 Go        |
| Folders                                                                      | × | 名稱 △                           |        | 大小 類型                |
| 🗹 桌面                                                                         |   | 🚞 nfs                          |        | 檔案資料夾                |
| 🗄 🚔 我的文件                                                                     |   | 🚞 s3c2410                      |        | 檔案資料夾                |
| ■ 由 <mark>し</mark> 我的電腦                                                      |   |                                |        |                      |
| □□□□□□□□□□□□□□□□□□□□□□□□□□□□□□□□□□□□□                                        |   |                                |        |                      |
| 日本教 2010年1月19日<br>日本 P Microsoft Windows Network                             |   |                                |        |                      |
|                                                                              |   |                                |        |                      |
| 🕀 🚠 Microtime                                                                |   |                                |        |                      |
| 🖻 🔜 Mds-linux-01                                                             |   |                                |        |                      |
| Ereator                                                                      |   |                                |        |                      |
|                                                                              |   |                                |        |                      |
| HI ARM CPU_DATA_SHEET J? MdsntsrvUI                                          |   |                                |        |                      |
| E Creator to Mds-linux-01                                                    |   |                                |        |                      |
|                                                                              | - |                                |        |                      |
| 8 個物件                                                                        |   |                                | 0 個位元組 | l 📴 Local intranet 🥢 |

## 附錄 B Root Filesystem 的建立與修改

Linux 的最重要的特徵之一是它的為許多不同的檔案系統的支援。這使其非常靈活從而 與許多另外的作業系統可以很好的共存。在本書寫作的時候, Linux 已支援 15 種檔案系統; ext, ext2,xia, minix, umsdos, msdos, vfat, proc, smb, ncp, iso9660, sysv, hpfs, affs 及 ufs, 並且 沒有疑問, 將來支援的檔案類型將被增加的更多。

它們被構建成為一個單一的層次樹狀結構以作為代表檔案系統的實體。 Linux 通過安裝 一個檔案系統將該新檔案系統加入它的檔案系統樹中。所有的檔案系統,不管是什麼類型, 都安裝在檔案系統樹的一個目錄上並且該檔案系統之上的檔案將掩蓋掉這個安裝目錄中原來 存在的內容。這個目錄稱爲安裝目錄或安裝點。當檔案系統被卸掉之後,安裝目錄中原來的 檔案才再次可見。

檔案系統是建置於儲存設備的分割區之上,用以儲存檔案資料。一個檔案系統在使用之前必須先「掛上 (mount)」,將它掛在系統樹狀目錄結構的某個點上。同理,當某個分割區的檔案系統不使用時,可以將它「卸下 (umount)」,如此系統會將尙未寫入的資料寫回去,並將它從系統的樹狀目錄中除去。

我們之前說過 Linux 啓動時包含 Boot Loader、Root Filesystem、 Linux kernel image 這三 個部分,其中 Root Filesystem 就是 Linux 啓動時第一個掛載的檔案系統,掛載的目錄是在根目 錄下。在 Embedded Linux 系統的開發過程中,如何建立及修改 Root Filesystem 是非常重要的 一個環節,然而要重新編譯一個 Root Filesystem 卻是一件巨大的工程,所以在此建議使用者 如果要開發、修改 Root Filesystem,最好找一個已經編譯好且適用的檔案系統,然後再依照 自己的系統架作修改,這樣可以大大減少開發的時間及難度。

ext2 及 jffs2 的檔案系統是在 Embedded 系統中較常使用的檔案系統,所以在這個章節中 我們將依 ext2 及都 jffs2 為範例,介紹如何建立一個檔案系統大小、包含的應用程式及資料適 合自己 Embedded 系統的 Root Filesystem。

#### B-1 建立 ext2 file system

Ext2 是 GNU/Linux 系統中標準的檔案系統,其特點為存取檔案的效能極好,對於 中小型的檔案尤佳,這主要得利於其資料區塊快取層的優良設計。其單一檔案大小與檔 案系統本身的容量上限與檔案系統本身的資料區塊大小有關,在一般常見的 x86 電腦系 統中,資料區塊最大為 4KB,則單一檔案大小上限為 2048GB,而檔案系統的容量上限 為 16384GB。但由於目前核心 2.4 所能使用的單一分割區最大只有 2048GB,因此實際 上能使用的檔案系統容量最多也只有 2048GB。

以下介紹如何建立一個 ext2 的 Root Filesystem, 請 Linux Host 端開啓終端機,執行下列 步驟:

◆ 建立一個空的 ext2 檔案系統:我們將建立一個檔名為 ext2new 的檔案,且其內容共有 8604KB 左右大小的檔案,如下:

dd if=/dev/zero of=ext2new bs=1k count=8604

其中 dd 這個指令是用來轉換檔案並且 copy 用的;

if 指的是要被轉換的輸入檔案格式 /dev/zero 可以由 man zero 來查看內容;

of 指的是輸出的檔案,我們將之輸出到 ext2new 這個檔案;

bs 指的是一個磁區佔用幾個 kb ;

count 指的是要使用多少個 bs ,所以最後的容量為 bs\*count = 1k \* 8604

mke2fs –F –m0 –i 2000 ext2new

這是用來將磁碟格式化成 Linux 系統檔的指令。所以將 ext2new 檔案格式化成 ext2 格式,並設定其 node 數為 2000。

◆ 上一個步驟已經建立一個空的 ext2 檔案系統,現在掛載此檔案系統,如下: mount -w -o loop ext2new /mnt/loop 將 ext2new 檔案系統掛載到/mnt/loop 目錄下,其中"-w"參數是設定其為 read/write 模 式,若設為"-r"則為 read only 模式。

◆ 上一個步驟已經將 ext2new 檔案系統掛載起來,現在將需要檔案加入/mnt/loop 中,之前我提及可以利用以個編譯好且合適的檔案系統再加以修改成適合自己的 Embedded Linuc 系統,所以假設有一個 ext2org 檔案系統,我們將把此檔案系統下所有檔案資料 複製到 ext2new 中,如下:

mount –w –o loop ext2org /mnt/looporg

將 ext2org 檔案系統掛載到/mnt/looporg 目錄下。

cp -dpR /mnt/looporg/. /mnt/loop/.

將/mnt/looporg 目錄下所有檔案複製到/mnt/loop 目錄下。

◆ 假設檔案系統已經修改完畢後,就使用 umount 將檔案系統卸載,如下:
 umount −l /mnt/loop

umount 時會把 mount 時 file system 修改的資料寫回 image 中。

◆ 現在 ext2new 檔案內容已經和 ext2org 一模一樣了,使用者只要再依其所需修改即可, 修改的方式跟上述步驟是一樣的,先把要修改的 Root Filesystem mount 起來,根據所 需增加或刪除 Root Filesystem 的檔案,最後再將修改過的 Root Filesystem umount 回 原來的 image 檔就可以了,其中要注意的是加入的檔案其編譯的版本跟 Root Filesystem 編譯的版本是要一致的。

#### B-2 建立 jffs2 file system

此為日誌式快閃 (Flash) 檔案系統,用於嶔入式裝置。

jffs2 有以下優點:

- a. JFFS2 在磁區級別上執行閃存擦除/寫/讀操作要比 Ext2 文件系統好。
- b. JFFS2 提供了比 Ext2fs 更好的崩潰/掉電安全保護。當需要更改少量

數據時,Ext2 文件系統將整個磁區複製到記憶體(DRAM)中,在記憶體中合併新 數據,並寫回整個磁區。這意味著為了更改單個字,必須對整個磁區(64 KB)執行 讀/擦除/寫例程 — 這樣做的效率非常低。要是運氣差,當正在 DRAM 中合併數 據時,發生了電源故障或其他事故,那麼將丟失整個數據集合,因為在將數據讀入 DRAM 後就擦除了閃存磁區。JFFS2 附加文件而不是重寫整個磁區,並且具有崩潰 /掉電安全保護這一功能。

c. 這可能是最重要的一點: JFFS2 是專門為象閃存晶片那樣的嵌入式設備 創建的,所以它的整個設計提供了更好的閃存管理。

#### jffs2 在嵌入式系統中有以下缺點:

1. 當文件系統已滿或接近滿時, JFFS2 會大大放慢運行速度。

#### 安裝 mkfs.jff2:

- ◆ 首先檢查有沒有製作 jff2 的工具,如果沒有要先安裝,請檢查/sbin 下有無 mkfs.jffs2 執行檔,若無需先安裝,且依下列步驟執行。
- ◆ 使用 cvs 下載 source code,請開啓 Linux Host 端終端機執行如下: cvs -d :pserver:anoncvs@cvs.infradead.org:/home/cvs login (*password: anoncvs*) cvs -d :pserver:anoncvs@cvs.infradead.org:/home/cvs co mtd
- ◆ 此時 cvs 會主動在目前目錄下建立 mtd 的目錄,且在目錄下會產生 mkfs.jffs2,請將 其複製到/sbin 目錄下,如下:

cp /mtd/mkfs.jffs2 /sbin

#### 建立 mkfs.jff2 檔案系統:

◆ 首先把" C-1 建立 ext2 file system"建立的 ext2 file system 掛載,如下:

mount –w –o loop ext2new /mnt/loop

◆ 之後可以執行 "*mkfs.jffs2 -d 輸入目錄名稱 -o 輸出目錄名稱*" 來建立 jffs2 檔,如下:

mkfs.jffs2 –r loop –o root.jffs2

其中 loop 為輸入目錄, root.jffs2 為輸出檔案名稱,這個步驟就是將 loop 目錄下檔案 系統製作成 jffs2 檔案系統的 image 檔,檔案名稱是 root.jffs2。